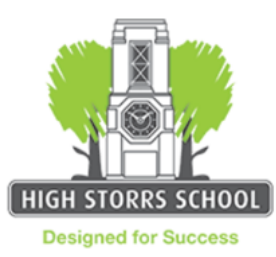

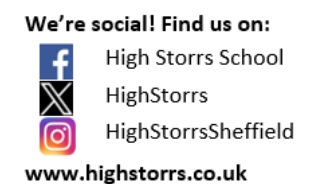

30 April 2024

#### Y9 Parents' Evening - Online Appointment Booking

Dear Parent / Carer,

We would like to invite you to attend our Y9 Parents' Evening on **Wednesday 15<sup>th</sup> May 2024** from **4.30** – **7.00pm**. This will give you the opportunity to talk to individual subject teachers about your child's progress. Appointments with form tutors are not required.

Parents' Evening appointments are conducted through our schoolcloud site using online video conferencing. The system allows you to choose your own appointment times with teachers and you will receive an email confirming these times. The feedback we received last year from parents was overwhelmingly in favour of continuing the use of schoolcloud for this academic year.

Appointments can be made **from Tuesday 7<sup>th</sup> May from 6.00pm onwards** and **will close on Wednesday 15<sup>th</sup> May at 12.00pm**. Should you wish to make any changes after this date, please contact the school.

If your child is taught by more than one teacher in a subject, <u>please only book one appointment slot for that</u> <u>subject</u>. Your child will have been told which teacher to book an appointment with.

Please note that appointment slots will be prioritised for students who are continuing with that subject at GCSE in Y10 – this particularly affects History and Geography, and it may be the case that you will only be able to book an appointment with the subject that your child has opted for next year.

There will be no appointments available for Core IT, as these teachers all teach Y9 GCSE subjects. Any students taking Pre-Computing, having opted for GCSE Computing in Y10, will be able to book an appointment with Mr Davies.

Please visit <u>https://highstorrsschool.schoolcloud.co.uk/</u> to book your appointments. (A short guide on how to add appointments is included with this letter.)

To login you will need to enter the following information which is checked against the information on our school database. There are no specific user names or passwords required.

# 1) Parent's name 2) Parent's email address (this must match the email we have on record) 3) Student's name 4) Student's date of birth

The conferencing calls will be conducted through the *schoolcloud* website and therefore internet access will be required to attend using a device with a microphone and speaker (laptop, tablet, mobile phone). Use of the video facility is completely optional, but will require camera access. The web address below contains a useful video guide for accessing and conducting school cloud virtual parents' evening appointments.

https://support.parentseveningsystem.co.uk/article/801-video-parents-how-to-attend-appointments-overvideo-call

If you do not have access to the internet, or have any issues accessing schoolcloud, please contact the school office who will be happy to help or add appointments on your behalf.

Yours sincerely

Mr A Walton-McBain **Deputy Headteacher** 

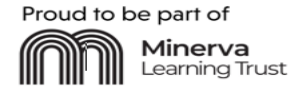

## Parents' Guide for Booking Appointments

Browse to <a href="https://highstorrsschool.schoolcloud.co.uk/">https://highstorrsschool.schoolcloud.co.uk/</a>

| litle                                      | First Name       | Sumame            |  |  |  |  |  |
|--------------------------------------------|------------------|-------------------|--|--|--|--|--|
| Mrs ·                                      | Rachael          | Abbot             |  |  |  |  |  |
| Email                                      |                  | Confirm Email     |  |  |  |  |  |
| uman                                       |                  | Committeman       |  |  |  |  |  |
| rabbol4@gmail                              | oom              | rabbot4@gmail.com |  |  |  |  |  |
| rabbol4@gmail<br>itudent's D<br>First Name | etails<br>Sumame | rabbol4@gmat.com  |  |  |  |  |  |

Thursday, 16th March

Friday, 17th March

#### Step 1: Login

Fill out the details on the page then click the Log In button.

A confirmation of your appointments will be sent to the email address you provide.

### Step 2: Select Parents' Evening

Click on the parents' evening you wish to book.

Unable to make the date listed? Click I'm unable to attend.

| iele | ct how you'd like to book your appointments using the option below, and then hit Next. |
|------|----------------------------------------------------------------------------------------|
| 0    | Automatic                                                                              |
|      | Automatically book the best possible times based on your availability                  |
| С    | Manual                                                                                 |
|      | Choose the time you would like to see each teacher                                     |
|      |                                                                                        |

| there | e is a teacher you do r | not wish to r | see, please untick then | a before you continue. |
|-------|-------------------------|---------------|-------------------------|------------------------|
| en    | Abbot                   |               |                         |                        |
|       | Mr J Brown              |               | Mrs A Wheeler           |                        |
| _     |                         | _             | Class 11A               |                        |

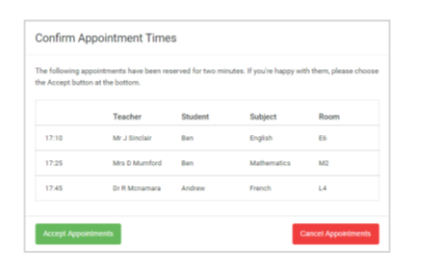

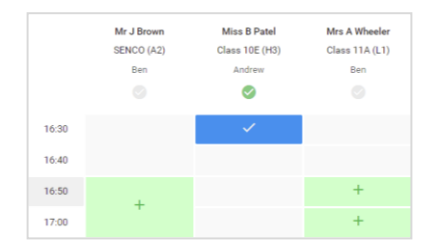

#### Step 3: Select Booking Mode

Choose *Automatic* if you'd like the system to suggest the shortest possible appointment schedule based on the times you're available to attend. To pick the times to book with each teacher, choose *Manual*. Then press *Next*.

We recommend choosing the automatic booking mode when browsing on a mobile device.

#### Step 4: Choose Teachers

If you chose the automatic booking mode, drag the sliders at the top of the screen to indicate the earliest and latest you can attend.

Select the teachers you'd like to book appointments with. A green tick indicates they're selected. To de-select, click on their name. Please note the evening is for subject teachers only and not form tutors.

#### Step 5a (Automatic): Book Appointments

If you chose the automatic booking mode, you'll see provisional appointments which are held for 2 minutes. To keep them, choose Accept at the bottom left.

If it wasn't possible to book every selected teacher during the times you are able to attend, you can either adjust the teachers you wish to meet with and try again, or switch to manual booking mode (Step 5b).

#### Step 5b (Manual): Book Appointments

Click any of the green cells to make an appointment. Blue cells signify where you already have an appointment. Grey cells are unavailable.

To change an appointment, delete the original by hovering over the blue box and clicking *Delete*. Then choose an alternate time.

You can optionally leave a message for the teacher to say what you'd like to discuss, or raise anything beforehand.

Once you're finished booking all appointments, at the top of the page in the alert box, press *click here* to finish the booking process.

| <u>•</u> | Print 11 Build                                                                                                    | First 11 Bullance Descring<br>Comparison Real Dates to Date |        |              |      |  |
|----------|----------------------------------------------------------------------------------------------------|-------------------------------------------------------------|--------|--------------|------|--|
|          | <b>8</b> mm                                                                                                    | 1                                                           |        |              |      |  |
|          | The parameter answing in for partie in york 11. These and it for million in the meet entering and fulfies the<br>sages for the literatural advances expering in terms places. Participa is available to the new second our partie |                                                             |        |              |      |  |
|          |                                                                                                    | Taarber                                                     | Same 1 | Surger!      | Real |  |
|          | 15.00                                                                                                    | by chain                                                    |        | 188400       | 44   |  |
|          | 38.18                                                                                                    | His 2 Minuted                                               | 84     | mann -       | .H)  |  |
|          | 18.18                                                                                                    | All of Resident                                             | \$10m  | mana         | - 10 |  |
|          | 15.03                                                                                                    | to a second                                                 | 800    | Makey .      | in . |  |
|          | 3638                                                                                                    | Anna P Barbar                                               | autor. | induction of | 1.00 |  |
|          | 16.68                                                                                                    | Field (Frame)                                               | inter  | Towns.       |      |  |

#### Step 6: Finished

All your bookings now appear on the My Bookings page. An email confirmation has been sent and you can also print appointments by pressing *Print*. Click *Subscribe to Calendar* to add these and any future bookings to your calendar.

To change your appointments, click on Amend Bookings.